## Instructions for Signing Up for the New Agenda Notifications

STEP 1: Access https://fairviewtx.portal.civicclerk.com/

| Agendas & Minute                                                                                                    | S                                                                                                    |                                                                                                    | SIGN IN                                                                                         |
|----------------------------------------------------------------------------------------------------|----------------------------------------------------------------------------------------------------|----------------------------------------------------------------------------------------------------|-------------------------------------------------------------------------------------------------|
| September 2024 •                                                                                                    | Welcome to Fairview's new<br>meetings and scrolling dow<br>Event Categories<br>Type or select an event of<br>view TODAY | Agenda & Minutes portal. To find a meeting please use either the calendar widget to the left or scroll up on the event list below. Scrolling up on the even will show future meetings. You can also use the search bar to look up specific items/meetings. The Event Category dropdown filters meetings by box alegory to filter | ant listing section will populate past rd(s). $\mathbb{Q}  \Big  \   \   \   \   \   \   \   \$ |
| 15         16         17         18         19         20         21           22         23         24         25         26         27         28           29         30         24         25         26         27         28 | Past Events                                                                                                    | TEMPERATURA                                                                                                    | 1<br>Tr' 2                                                                                      |
| From Date                                                                                                    | Monday<br>SEP 9,<br>2024<br>7:00 PM CST                                                                                 | Technology Advisory Committee Meeting © Town Council Chambers 372 Town Place Fairview, TX 75069 Technology Additory Committee                                                                                                    |                                                                                                 |
|                                                                                                    | Thursday<br>SEP 12,<br>2024<br>7:00 PM CST                                                                              | Planning and Zoning Commission Meeting  Town Hall Council Chambers, 372 Town Place, Fairview, TX 75069 CANCELED DUE TO LACK OF BUSINESS  Planning and Zoning Commission                                                                                                    | <b>9</b> 4 <u>+</u>                                                                             |
|                                                                                                    | Wednesday<br>OCT 2,<br>2024<br>6:00 PM CST                                                                              | Town Council Executive Session<br>© Town Hall Council Chambers 372 Town Place Fairview, TX 75069<br>Closed Session                                                                                                    |                                                                                                 |

## **STEP 2**: Click on "SIGN IN" on the top right corner of the screen.

| Agen                                                                                                    | idas & Minutes                                                                                                    | 3                                                                                                    |                                                                                                    |                                                                                                    | SIGN IN                                                                                                    |
|----------------------------------------------------------------------------------------------------|----------------------------------------------------------------------------------------------------|----------------------------------------------------------------------------------------------------|----------------------------------------------------------------------------------------------------|----------------------------------------------------------------------------------------------------|----------------------------------------------------------------------------------------------------|
| September 2024         V           8         M         T         W           1         2         3         (4)           8         (1)         10         11           15         16         17         18           22         23         24         25           29         30 | <ul> <li>C</li> <li>F</li> <li>B</li> <li>5</li> <li>6</li> <li>7</li> <li>12</li> <li>13</li> <li>14</li> <li>19</li> <li>20</li> <li>21</li> <li>28</li> </ul> | Welcome to Fairview's new<br>meetings and scrolling dow<br>Event Categories<br>Type or select an event of<br>the wew ToDay<br>Past Events | Agenda & Minutes portal. To find a meeting please use either the calendar<br>n will show future meetings. You can also use the search bar to look up spec<br>ategory to filter | idget to the left or scroll up on the event list below. Scrolling up<br>fic items/meetings. The Event Category dropdown filters meetin | on the event listing section will populate past<br>gs by board(s).<br>오.   호<br>:<br>:<br>:<br>:<br>:<br>:<br>: |
| From Date                                                                                                    |                                                                                                    | Monday<br>SEP 9,<br>2024<br>7.00 PM CST                                                                                                   | Technology Advisory Committee Meeting  Town Council Chambers 372 Town Place Fairview, TX 75069  Technology Addsory Committee                                                   |                                                                                                    |                                                                                                    |
|                                                                                                    |                                                                                                    | Thursday<br>SEP 12,<br>2024<br>7.00 PM CST                                                                                                | Planning and Zoning Commission Meeting © Town Hall Council Chambers, 372 Town Place, Fairview, TX 75069 CANCELED DUE TO LACK OF BUSINESS Planning and Zioning Commission       |                                                                                                    | 10 ±                                                                                                    |
|                                                                                                    |                                                                                                    | Wednesday<br>OCT 2,<br>2024<br>6.00 PM CST                                                                                                | Town Council Executive Session<br>© Town Hall Council Chambers 372 Town Place Fairview, TX 75069<br>Closed Session                                                             |                                                                                                    |                                                                                                    |

| Email    | <mark>Sign In</mark><br>Don't have an account? <u>Sign up</u>                       |         |
|----------|-------------------------------------------------------------------------------------|---------|
| 🗆 Rememb | er me                                                                               | ONTINUE |
|          | Or sign in using                                                                    |         |
|          | SIGN IN WITH APPLE                                                                  |         |
|          | SIGN IN WITH FACEBOOK                                                               |         |
|          | G SIGN IN WITH GOOGLE                                                               |         |
|          | SIGN IN WITH MICROSOFT (PERSONAL)                                                   |         |
|          | By signing in, you agree to our <u>Terms of Service</u> and <u>Privacy Policy</u> . |         |
|          |                                                                                     |         |

**<u>STEP 3</u>**: Click on "Sign up" at the top of the screen.

## **<u>STEP 4</u>**: Enter the information to create a New Account.

| Create an account to connect                                                                                                    | with your local government.              |
|----------------------------------------------------------------------------------------------------|------------------------------------------|
| Create a New Account                                                                                                    | Use Another Service to Create an Account |
| Email<br>JohnSmith@Email.com                                                                                                    | 💰 SIGN UP WITH APPLE                     |
| First Name                                                                                                    | SIGN UP WITH FACEBOOK                    |
| John                                                                                                    | G SIGN UP WITH GOOGLE                    |
| Last Name<br>Smith                                                                                                    | SIGN UP WITH MICROSOFT (PERSONAL)        |
| Your password must be at least 8 characters in length and contain<br>characters from both of the following categories:<br>• English characters (a through Z)<br>• Base 10 digits (0 through 9)      | OR                                       |
| Password                                                                                                    |                                          |
| Confirm Password                                                                                                    |                                          |
| This sile is protected by reCAPTCHA and the Google <u>Privacy Polic</u> y and <u>Terms of Service</u> apply.<br>By signing in, you agree to our <u>Terms of Service</u> and <u>Privacy Polic</u> y. |                                          |
| CREATE ACCOUNT                                                                                                    |                                          |
| Already have an account? Sign in.                                                                                                    |                                          |

**<u>STEP 5</u>**: You will need to verify your email.

| Verify Email                                     |                                                                            |
|--------------------------------------------------|----------------------------------------------------------------------------|
| To verify your email, we've sent a One Time Pass | sword (OTP) to your email. The OTP will expire in approximately 6 minutes. |
| VERIFY                                           |                                                                            |
| RESEND OTP                                       |                                                                            |
|                                                  |                                                                            |

## Once verified, you will see the Agenda & Minutes Portal.

| PARVI        | S.           | A             | ger | ndas            | 8 & I         | Min     | utes |                                                               |                                                                                                    | SUBSCRIPTIONS          | (J    | <b>s</b> ) |
|--------------|--------------|---------------|-----|-----------------|---------------|---------|------|---------------------------------------------------------------|----------------------------------------------------------------------------------------------------|------------------------|-------|------------|
| Septer       | mber         | 2024          | ÷   |                 | <             | >       |      | Welcome to Fairview's new Ag<br>meetings and scrolling down v | enda & Minutes portal. To find a meeting please use either the calendar widget to the left or scroil up on the event list below. Scroiling up on the event list<br>ill show future meetings. You can also use the search bar to look up specific items/meetings. The Event Category dropdown filters meetings by board(s). | g section will populat | e pas | t          |
| s            | м            | т             | w   | т               | F             | s       |      | Event Categories<br>Type or select an event cate              | gory to filter Search all content                                                                                                    |                        | 2 -   | Ŧ          |
| 1<br>8<br>15 | 2<br>9<br>16 | 3<br>10<br>17 | 11  | ) 5<br>12<br>19 | 6<br>13<br>20 | 7 14 21 |      | VIEW TODAY                                                    |                                                                                                    |                        |       |            |
| 22           | 23           | 24            | 25  | 26              | 27            | 28      |      | Past Events                                                   |                                                                                                    |                        |       | 1          |
| 29           | 30           |               |     |                 |               |         |      |                                                               |                                                                                                    | <b>T</b> '             | *     |            |
|              |              |               |     |                 |               |         |      | Coming Up                                                     |                                                                                                    |                        |       |            |
| From Da      | ate          |               |     |                 |               |         |      | Menday<br>SEP 9,<br>2024<br>7.00 PM CST                       | Technology Advisory Committee Meeting © Town Council Chambers 372 Town Place Fairview, TX 75069 Technology Adusory Committee                                                                                                    |                        |       |            |
|              |              |               |     |                 |               |         |      | Thursday<br>SEP 12,<br>2024<br>7:00 PM CST                    | Planning and Zoning Commission Meeting  Town Hall Council Chambers, 372 Town Place, Fairview, TX 75069  CANCELED DUE TO LACK OF BUSINESS  Purving and Zining Commission                                                                                                    | <b>ed</b> :            | ŧ     |            |
|              |              |               |     |                 |               |         |      | Wednesday<br>OCT 2,<br>2024<br>6:00 PM CST                    | Town Council Executive Session<br>Town Hall Council Chambers 372 Town Place Fairview, TX 75069<br>Closed Session                                                                                                    |                        |       |            |

**STEP 6**: Click on "SUBSCRIPTIONS" at the top right of the screen.

|                    | A           | geno     | las (    | s Mi   | nutes       |                                                                                                    |                                                                                                    |
|--------------------|-------------|----------|----------|--------|-------------|----------------------------------------------------------------------------------------------------|----------------------------------------------------------------------------------------------------|
| September          | r 2024<br>T | •<br>w   | T.       | <<br>F | <b>&gt;</b> | Velcome to Fairview's new Agenda & Minutes portal. To find a meeting please use either the calendar widget to the left or scroll up on<br>neetings and scrolling down will show future meetings. You can also use the search bar to look up specific items/meetings. The Event<br>Event Catigories | the event list below. Scrolling up on the event listing section will populate past<br>Category dropdown filters meetings by board(s). |
|                    | 3<br>10     | 4        | 5        | 6      | 7           | Type or select an event category to filter                                                                                                    | or   .                                                                                                    |
| 15 16<br>22 23     | 17          | 10<br>25 | 10<br>26 | 20 27  | 21          | Pat Events                                                                                                    |                                                                                                    |
| 29 30              |             |          |          |        |             |                                                                                                    | W 2                                                                                                    |
| rom Date<br>o Date |             |          |          |        |             | Commis UP Technology Advisory Committee Meeting SEP 9, 2024 7:00 PM CST Technology Advisory Committee                                                                                                    |                                                                                                    |
|                    |             |          |          |        |             | Thursday         Planning and Zoning Commission Meeting           SEP 12,         0         Town Hall Council Chambers, 372 Town Place, Fairview, TX 75069           2024         CANCELED DUE TO LACK OF BUSINESS           Planning and Zoning Commission         Planning and Zoning Commission | ęć z                                                                                                    |

**<u>STEP 7</u>**: Select the Boards and Commissions you want to receive agenda notification emails for.

| Subscriptions Management                     | × |
|----------------------------------------------|---|
| Town Council                                 |   |
| Planning And Zoning Commission               |   |
| Economic & Community Development Corporation |   |
| Parks And Recreation Advisory Board          |   |
| Technology Advisory Committee                |   |
| Public Art Committee                         |   |
| Tax Increment Reinvestment Zone (TIRZ) Board |   |
| Zoning Board Of Adjustment                   |   |
|                                              |   |

**IMPORTANT:** Once agendas are posted, you will receive a notification from <u>noreply@civicplus.com</u>. Please ensure this email address is not being blocked or being redirected to your spam/junk folder.

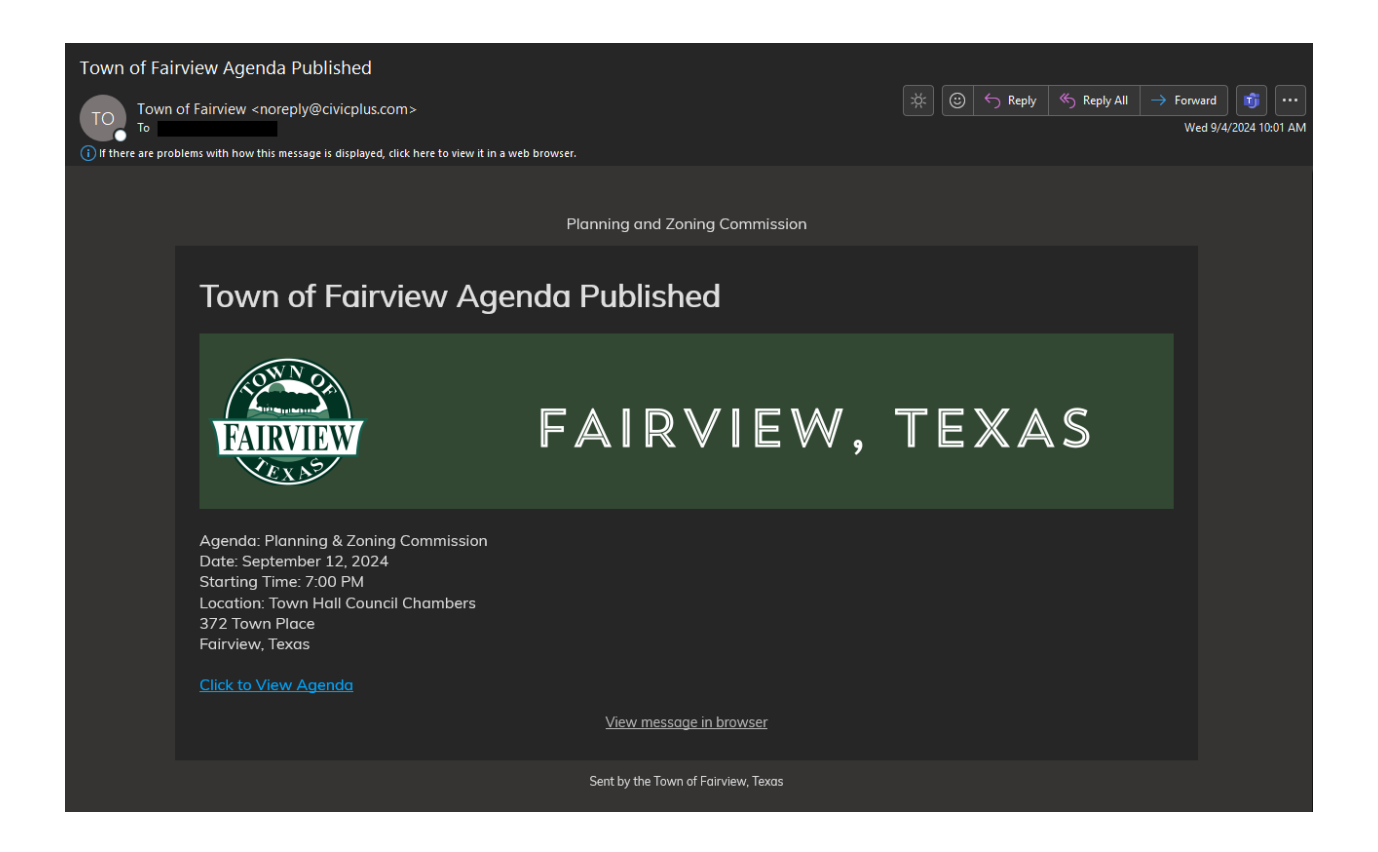

If you have any further questions or require additional assistance – Contact the Town Secretary at townsecretary@fairviewtexas.org or 972-886-4234.